МУ «Централизованная библиотечная система» города Липецка

# ПЛАНШЕТ И СМАРТФОН С НУЛЯ

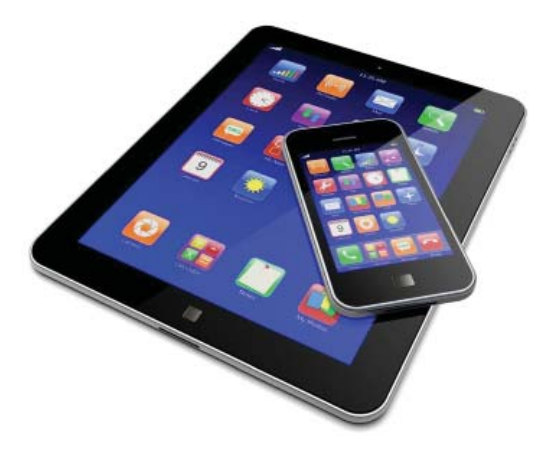

#### САМОУЧИТЕЛЬ ДЛЯ НОВИЧКОВ

Липецк 2020 УДК 004.382.7 ББК 32.973.26 П 37

Практическое пособие «Планшет и смартфон с нуля. Самоучитель для новичков» издано благодаря гранту конкурса проектов «Новая роль библиотек в образовании» Фонда Михаила Прохорова

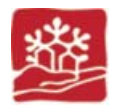

(Благотворительного фонда культурных инициатив)

П 37 Планшет и смартфон с нуля. Самоучитель для новичков / МУ «ЦБС» г. Липецка; Центральная городская библиотека им. С.А. Есенина; авт.-сост. Н.Л. Бурханова; ред. Г.С. Гурьева. – Липецк, 2020. – 32 с.

ББК 32.973.26 ISBN

> © МУ «Централизованная библиотечная система» города Липецка © Н.Л. Бурханова © Г.С. Гурьева

## СОДЕРЖАНИЕ

| Урок № 1 (вводный)<br>Виды, отличия, характеристики    |
|--------------------------------------------------------|
| <b>Урок № 2</b><br>Работа с настройками                |
| <b>Урок № 3</b><br>Рабочий стол                        |
| <b>Урок № 4</b><br>Фото и видеосъемка. Скриншот экрана |
| <b>Урок № 5</b><br>Телефон                             |
| <b>Урок № 6</b><br>Сообщения                           |
| <b>Урок № 7</b><br>Браузеры. Работа в интернете        |
| <b>Урок № 8</b><br>Приложения с PlayMarket             |
| Словарь терминов                                       |

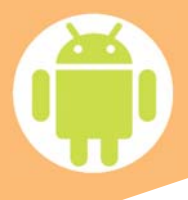

Android – открытая операционная система, на базе которой работают тысячи самых разных устройств от сотен различных фирм. Зачастую производители немного изменяют стандартный интерфейс Android, но бояться этого не стоит. Логика работы Android в подавляющем большинстве не меняется, и, научившись работать с одним Android-аппаратом, вы без всякого труда разберётесь с любым другим. Итак, начнём!

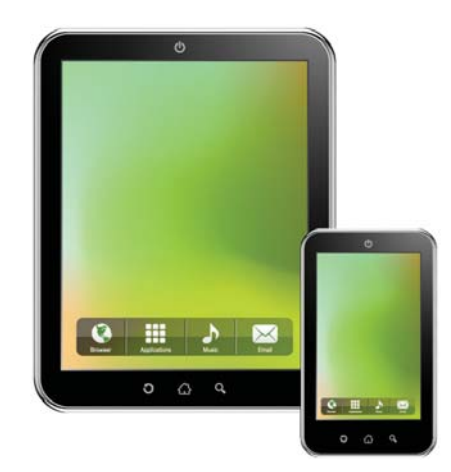

Урок № 1

ВИДЫ ОТЛИЧИЯ ХАРАКТЕРИСТИКИ

## Виды: Диагональ

Планшеты и смартфоны бывают разного размера, и каждый из вариантов подходит для конкретной ситуации.

#### Диагональ смартфона

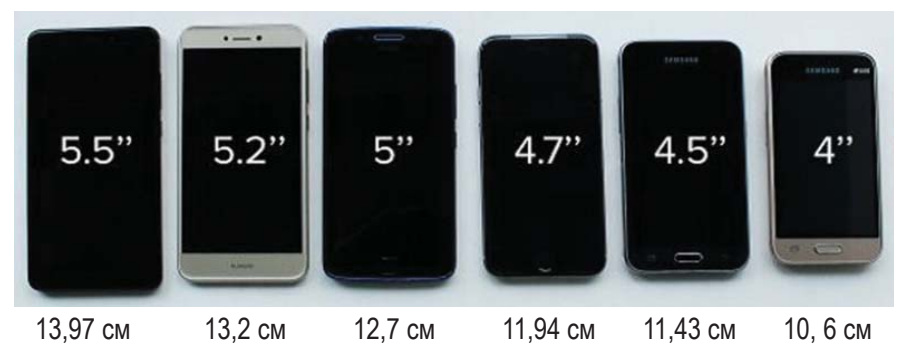

#### Диагональ планшета

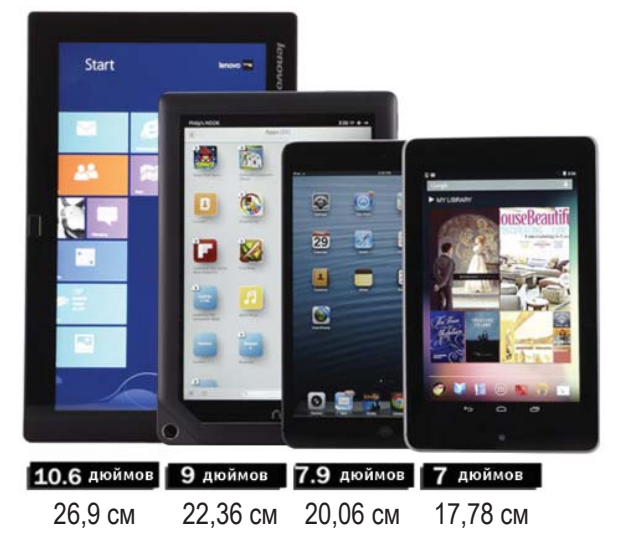

## Смартфон диагональ 4-5,5 дюйма (10,6-13,97 см)

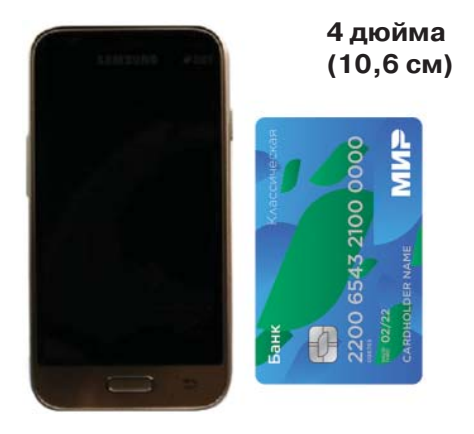

- Ультракомпактность.
- Лёгкость.
- Удобство в управлении (одним пальцем можно добраться до всех областей экрана).
- Низкое потребление энергии.

#### Планшет 7-8 дюймов (17,78-20,3 см)

- Именно такие модели лучше всего подходят для пожилых людей.
- Цена стоят они дешевле остальных вариантов.
- Вес весить такая модель может 200-300 грамм, а такой вес почти незаметен.
- Размеры легко спрятать в сумку или даже в карман.

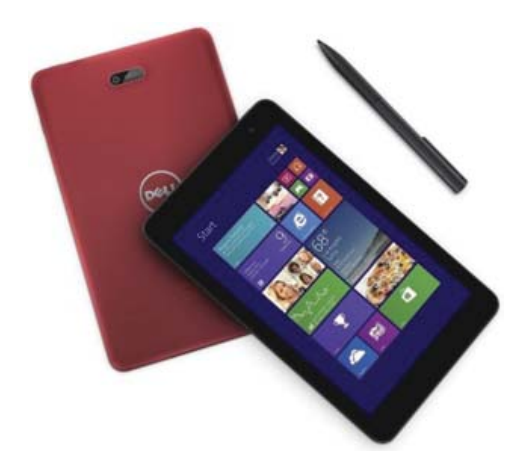

# Отличия: аккумулятор

- Устройство со стандартной батареей 2 000 3 000 мА•ч, полностью заряжённое ночью, при активном использовании заряжается ежедневно.
- Если вы часто в разъездах, склонны забывать вещи и зарядное устройство, а большую часть времени находитесь вдали от розетки, то вам подойдёт устройство с аккумулятором от 4 000 мА•ч.
- Оптимальным решением может стать покупка комплекта из смартфона с любой батареей и дополнительного внешнего аккумулятора.

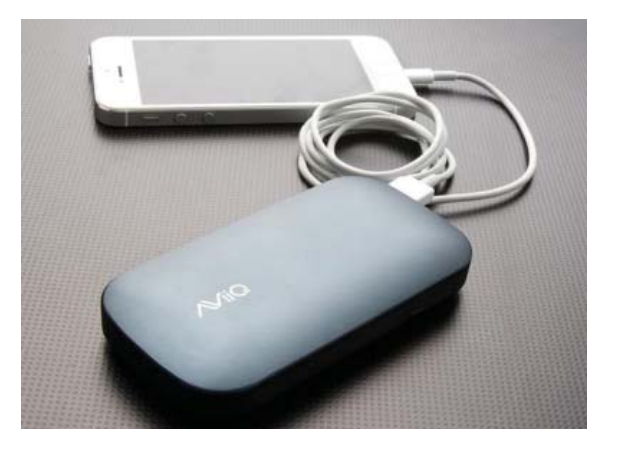

7 490 p.

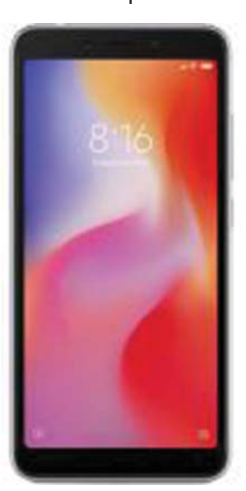

17 490 p.

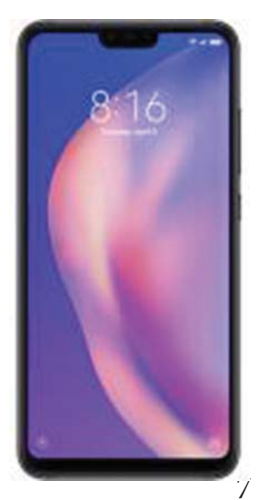

#### ВАЖНО!

Приобретая устройство, не соглашайтесь на дополнительные услуги, страховки, установки программ и антивирусов. Исходите из своих финансовых возможностей. Ваша неосведомлённость и убедительность продавцаконсультанта, способны сильно ударить по кошельку.

# Характеристики: память

## Оперативная память (RAM)

- Устройства с 1–2 ГБ могут тормозить при работе с большим количеством приложений.
- Современному смартфону и планшету достаточно 2-4 ГБ оперативки.

## Встроенная память (ROM)

- Оптимальный размер хранилища напрямую зависит от того, как вы используете устройство и храните данные.
- Если вы слушаете и храните музыку, смотрите видео в онлайн-режиме, не собираете персональную коллекцию приложений и не загружаете «тяжёлые» игры, то вам хватит 16 ГБ памяти и ещё останется место.
- Прекрасным выбором для вас будет устройство с 32 ГБ и 64 ГБ встроенной памяти.

# Операционные системы

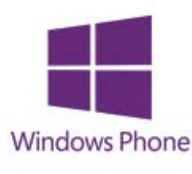

Windows Phone

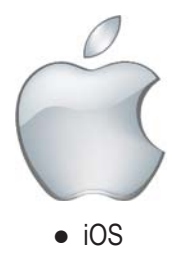

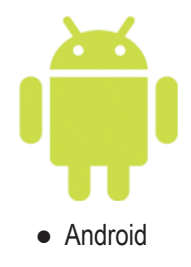

# 3G или 4G (LTE)

- 3G обеспечивает доступ к мобильному интернету.
- 4G (LTE) самый быстрый современный мобильный интернет.

#### Урок № 2

#### РАБОТА С НАСТРОЙКАМИ

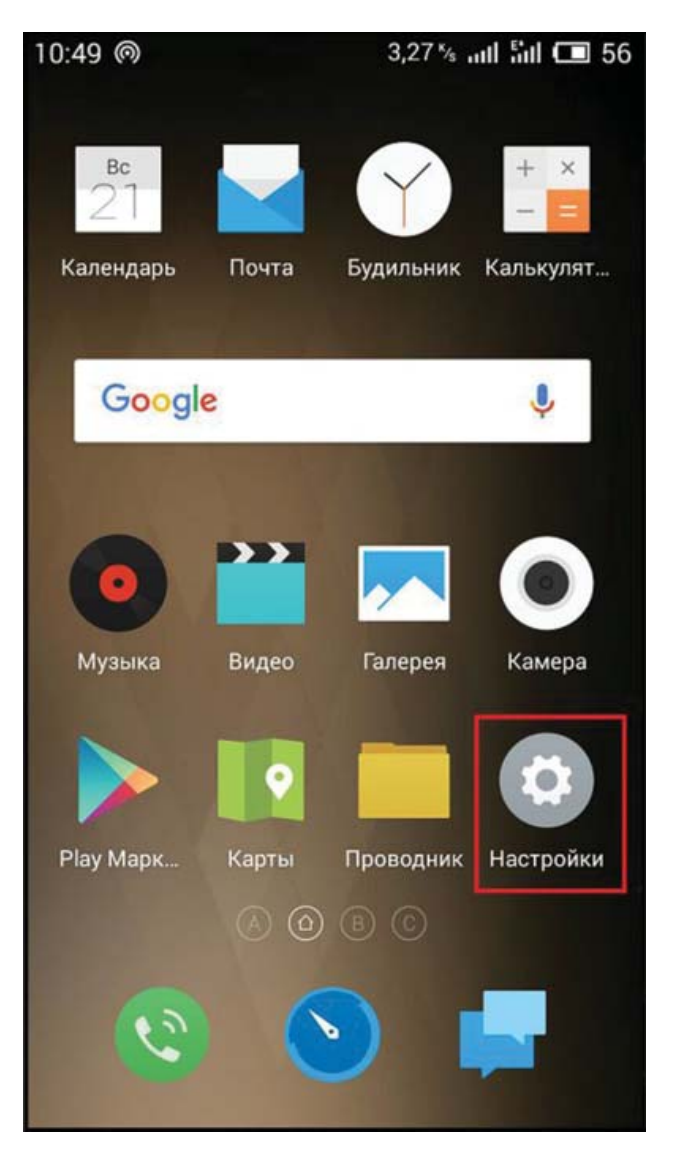

Чтобы произвести более тонкую регулировку своего устройства, нужно перейти в пункт «Настройки». Это своего рода центр управления. Там сосредоточены все доступные функции. Рассмотрим несколько нужных и важных на наш взгляд.

#### ЗВУК

1

Возможности Android позволяют устанавливать любую мелодию на входящие звонки, сообщения, будильник и т.д. Кроме того, для каждой категории звуков можно установить уровень громкости.

Во всех смартфонах имеется возможность включения и отключения вибрации при звонке. Переключатель «Беззвучный режим» отключает все звуковые сигналы в устройстве.

| і<br>< Зв | ङ्, "।<br>⊎                 | 58% 💷 1:38 |
|-----------|-----------------------------|------------|
|           | Громкость                   | >          |
|           | Беззвучный режим            |            |
| Ŷ         | Вибрация при звонке         |            |
|           | Режим сна                   | >          |
|           | Мелодия<br>nubia_mile       | >          |
| æ         | Звук сообщений<br>ring_ting | >          |
| 0         | Звук уведомления<br>ding    | >          |
| Я         | Другие звуки                | >          |
| $\odot$   | Dolby Digital Plus          | >          |

## ДАТА И ВРЕМЯ

Существует ряд случаев, когда на устройстве сбивается дата и время. Настроить их можно в главном меню. Для этого достаточно кликнуть по соответствующей вкладке и указать актуальные цифровые значения.

|                                                    | 🗟 .॥ 62% 💷 | 2:55 |
|----------------------------------------------------|------------|------|
| < Дата и время                                     |            |      |
| Дата и время сети<br>Использовать время сети       | (          |      |
| Часовой пояс сети<br>Использовать часовой пояс с   | сети       |      |
| Дата                                               | 13.06.2017 | >    |
| Время                                              | 2:55       | >    |
| <b>Часовой пояс</b><br>GMT+08:00 Китай, стандартно | е время    | >    |
| <b>24-часовой формат</b><br>13:00                  |            |      |
| Формат даты                                        | 31.12.2017 | >    |

### БЕЗОПАСНОСТЬ

Если на смартфоне хранится важная информация, нужно позаботиться о безопасности. Система Android предлагает для этого целый ряд решений:

- графический ключ;
- цифровой пароль;
- буквенноцифровой пароль;
- сканер отпечатка пальцев (при наличии данной функции в устройстве).

|            | Блокировка экрана                                      |
|------------|--------------------------------------------------------|
| <i>ф</i> - | Провести по экрану                                     |
| Ŷ          | Быстрый доступ                                         |
| Ξ          | Телефон                                                |
| 4          | Показывать пароль при в 🛛 🌔                            |
| ŀ          | БЛОКИРОВКА SIM-КАРТЫ                                   |
| ٩          | Настроить блокировку                                   |
|            | АДМИНИСТРИРОВАНИЕ УСТРОЙСТВА                           |
| Ω          | Администраторы устройства                              |
|            | Просмотр или отключение 2<br>администраторов устройств |
| 2          | Неизвестные источники                                  |
| 0          | Разрешить установку                                    |
| $\bigcirc$ | приложений из неизвестных                              |

#### БАТАРЕЯ

Здесь можно не только посмотреть состояние аккумулятора, но и снизить его расход. Для этого предусмотрена специальная вкладка «Экономия энергии». Перейдя по ней, мы увидим несколько способов оптимизации расхода:

- ограничение работы процессора;
- уменьшение яркости, отключение поворота экрана и снижение времени подсветки;
- отключение интернета, Bluetooth и навигации;
- отключение виброзвонков и вибрации в приложениях.

| ]                                                                                            | % 💷 3:03 |
|----------------------------------------------------------------------------------------------|----------|
| < Экономия энергии                                                                           |          |
| Вкл                                                                                          |          |
| Энергосбережение ЦП<br>Ограничить работу процессора                                          |          |
| Экранная заставка<br>Уменьшить яркость, снизить время<br>подсветки, отключить поворот экрана |          |
| <b>Отключить интернет</b><br>Передача данных, Wi-Fi, Bluetooth, GPS                          |          |
| Отключить вибрацию<br>Отключение вибрации может уменьшить<br>потребление энергии.            |          |

#### ПРИЛОЖЕНИЯ

Отсюда происходит управление всеми приложениями устройства, а также их удаление. Если устройство не оснащено достаточным объёмом оперативной памяти, нужно заглянуть во вкладку «Работающие». Там будут перечислены активные на данный момент приложения. Они могут потреблять много ресурсов и вызывать притормаживание устройства. Чтобы это устранить, пользователю необходимо остановить работу ненужных приложений. Зачастую там можно увидеть неиспользуемые и бесполезные программы. Таким образом можно освободить внутреннюю память и почистить телефон от «мусора».

|                                     | 🔶 .॥ 58% 💷 3:14 |
|-------------------------------------|-----------------|
| < О приложении                      |                 |
| Почта Mail.Ru<br>Версия 5.5.0.21031 |                 |
| Остановить                          | Удалить         |
| Включить уведомления                |                 |
| ПАМЯТЬ                              |                 |
| Всего                               | 62,66 MБ        |
| Приложение                          | 54,95 MG        |
| Данные                              | 7,71 МБ         |

#### Урок № 3

РАБОЧИЙ СТОЛ

Главный экран состоит из одного или нескольких рабочих столов. Они необходимы для размещения наиболее востребованных иконок. Добавление и удаление рабочих столов происходит по-разному. На определённых моделях меню вызывается щипком по экрану. После этого на экране появляются все рабочие столы, и имеется возможность добавить новые. На других – необходимо перенести

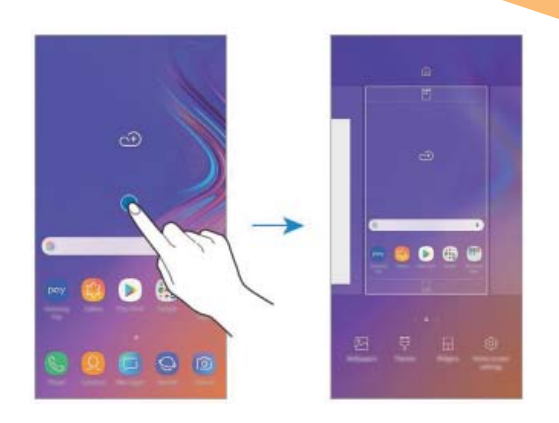

значок приложения в ту область, где рабочий стол отсутствует. На всех устройствах есть возможность добавления виджетов. Это позволяет считывать важную информацию прямо с рабочего стола. Среди них можно найти часы, отображение погоды, последние сообщения, параметры системы, музыкальный плеер и многое другое.

#### «Верхняя шторка»

Это очень удобный и полезный инструмент. Достаточно провести пальцем с верхней части экрана вниз. Шторка включает в себя меню с самыми востребованными настройками. В зависимости от фирмы, модели устройства и версии прошивки, набор инструментов может отличаться.

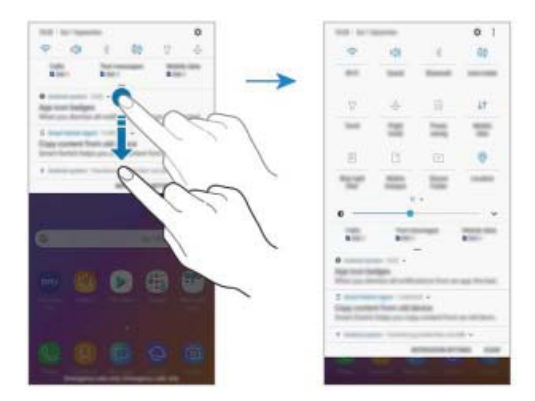

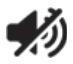

#### 1. Беззвучный режим

Очень удобная кнопка, которая позволяет отключить сразу все звуки устройства. Данная функция может пригодиться во время совещаний и других ситуаций, где необходимо соблюдать полную тишину.

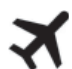

#### 2. Режим полёта

Активировав данную клавишу, телефон полностью теряет мобильную сеть. Пользователю никто не сможет дозвониться и прислать СМС- сообщение. При этом телефон остаётся включённым и может быть использован как мультимедийное устройство.

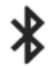

#### 3. Bluetooth

Позволяет быстро начать передачу данных, не заходя в основные настройки.

#### 4. Настройка яркости при помощи ползунка.

Этот параметр может регулироваться несколько раз в день. Это связано со степенью освещённости в помещении и уровнем заряда аккумулятора.

#### 5. Включение и отключение интернета -

также удобная функция, которая позволяет экономить трафик мобильного интернета и заряд аккумулятора.

#### 6. Поворот экрана

Экран автоматически переориентируется в зависимости от положения смартфона в пространстве. В случае необходимости, данную функцию можно отключить.

#### Обои

Заводские заставки не отличаются оригинальностью, поэтому быстро надоедают. С помощью функции «Настройки» или коснувшись экрана на несколько секунд, можно установить любую фотографию или позитивную картинку. Кроме того, существуют живые обои, которые выполнены в виде анимации.

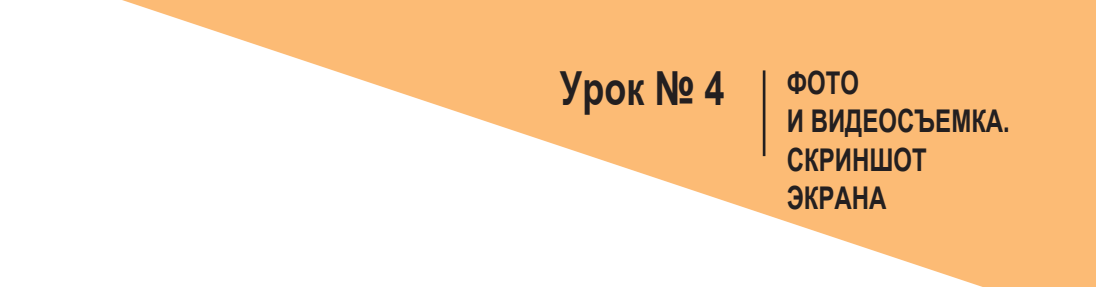

1. На экране видоискателя коснитесь фрагмента изображения, на котором камера должна сфокусироваться.

2. Коснитесь значка О чтобы сделать снимок, или •

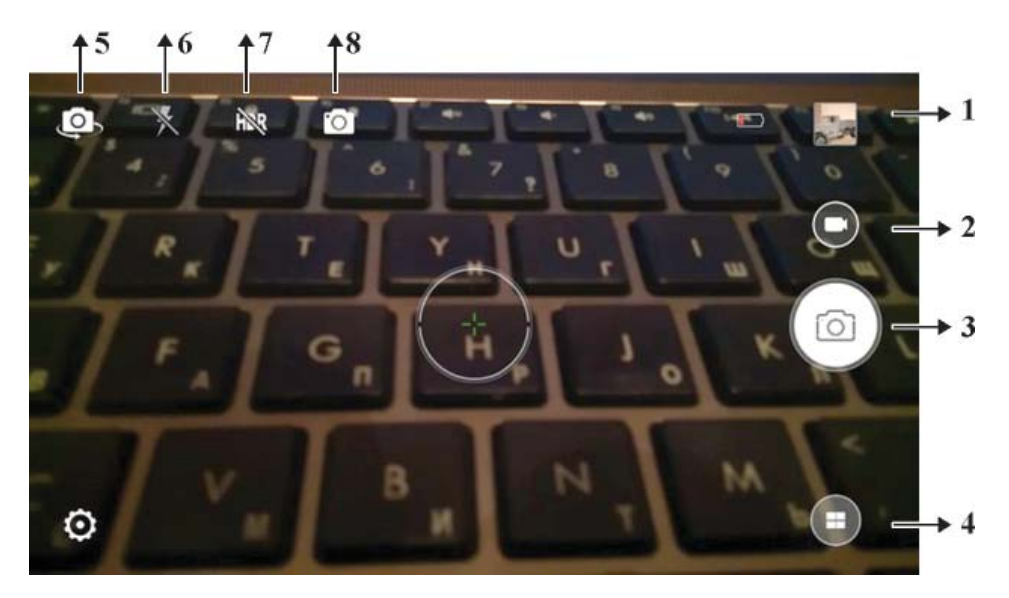

предпросмотр; 2 – видеокамера; 3 – фотокамера; 4 – режимы съёмки;
 5 – поворот камеры; 6 – вспышка; 7 – настройки текущего режима;
 8 – текущий режим.

#### Скриншот экрана

Скриншот – это мгновенный снимок экрана или рабочего стола. Выполнить его можно двумя способами, в зависимости от модели устройства.

Открыв «верхнюю шторку», или зажав одновременно две кнопки, как показано на фото.

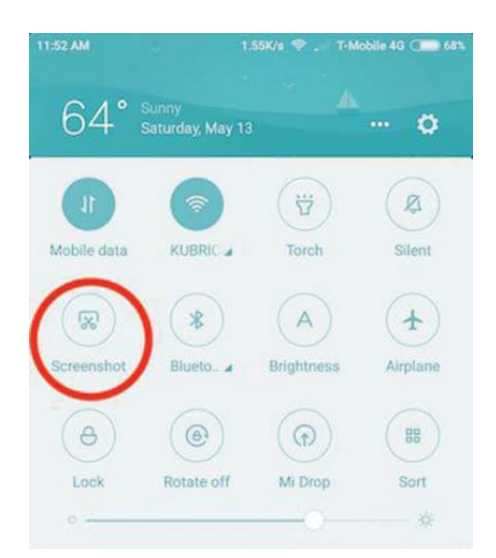

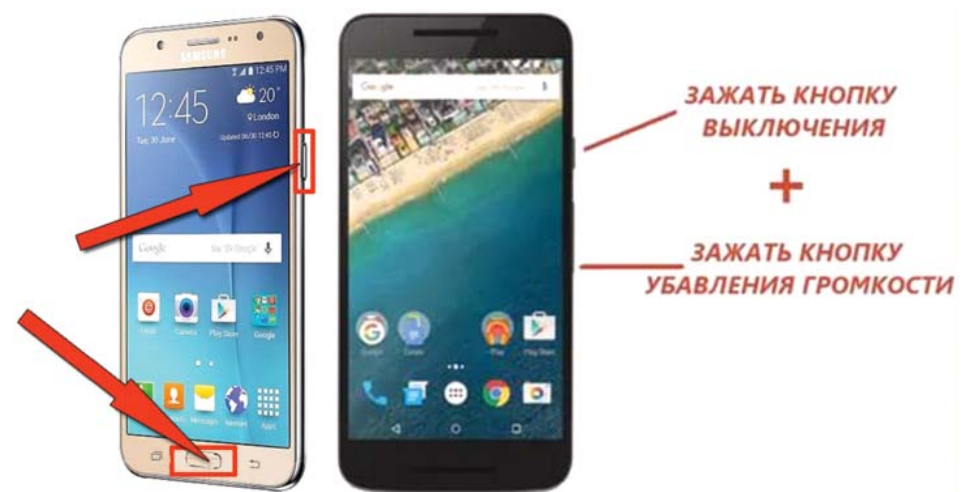

#### Увеличение и уменьшение масштаба

- Прикоснитесь к экрану двумя пальцами и разведите их в стороны, чтобы увеличить масштаб, или сведите пальцы вместе, чтобы уменьшить его.
- Управляйте зумом одним пальцем. Перетащите значок масштабирования в направлении + или .

) на ползунке

## Выполнение вызовов

- 1. Откройте приложение Телефон
- 2. Если клавиатура не открыта, нажмите значок

Ответ на вызов При входящем вызове перетащите значок за пределы большого круга.

#### Отклонение вызова

При входящем вызове перетащите значок за пределы большого круга.

#### Дополнительные значки приложения «Телефон»

- Регулировка звука.
- Вызов клавиатуры.
- Громкая связь.
- Дополнительный вызов.
- Видеовызов.
- Контакты.

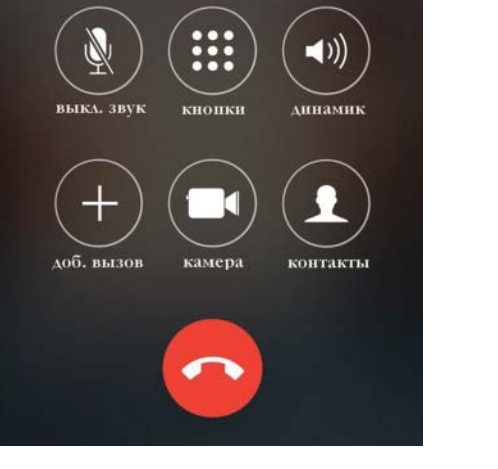

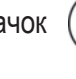

Урок № 5

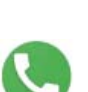

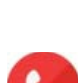

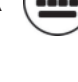

и введите номер.

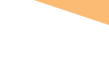

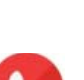

#### ТЕЛЕФОН

## Пропущенные вызовы

При наличии пропущенных вызовов в строке состояния появляется значок

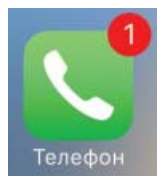

Чтобы просмотреть список пропущенных вызовов, откройте панель уведомлений, либо приложение «Телефон» и выберите пункт «Последние», чтобы просмотреть пропущенные вызовы.

# Добавление номера телефона в приложение «Контакты»

- 1. Откройте приложение «Телефон».
- Введите номер. Если клавиатура не открыта, нажмите значок, ( чтобы открыть её.

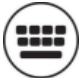

3. Выберите пункт «Создать Контакт», чтобы создать контакт или «Обновить Контакт», чтобы добавить номер к существующему контакту.

# Добавление номера телефона в контакты из списка вызовов

- 1. Откройте приложение «Телефон» и выберите пункт «Последние».
- Коснитесь изображения абонента или номера телефона → «Сведения».
- 3. Выберите пункт «Создать Контакт», чтобы создать контакт, или «Обновить Контакт», чтобы добавить номер к существующему контакту.

#### Создание нового контакта

- Откройте приложение «Контакты», коснитесь значка а затем выберите место хранения.
- 2. Введите информацию о контакте и добавьте изображение.

#### Поиск контактов

- Прокрутите список контактов вверх или вниз.
- Проведите пальцем по указателю справа от списка контактов для быстрой прокрутки.
- Коснитесь поля поиска вверху списка контактов и введите критерий поиска.
- Коснитесь изображения контакта или коснитесь имени контакта.

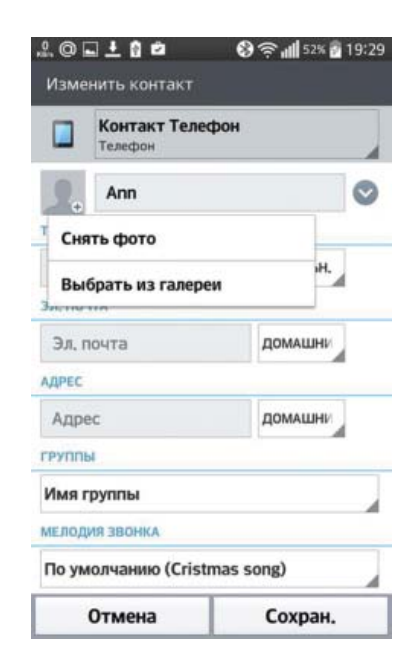

#### Сведения

Затем выполните одно из следующих действий:

- ★ :добавление контакта в список избранных.
- 🗞 / 🔲 :выполнение голосового или видеовызова.
- 💭 :отправка сообщения.
- 🖂 :отправка сообщения электронной почты.

# Отправка сообщений

- 1. Откройте приложение «Сообщение» и коснитесь значка
- 2. Добавьте получателя и выберите пункт «Начать».
- Ввод сообщения.
   Для записи и отправки голосового сообщения коснитесь и удерживайте значок

Ļ

- Произнесите ваше сообщение и отпустите.
   Значок записи появляется только при скрытой клавиатуре.
- 5. Нажмите

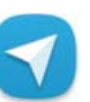

для отправки сообщения.

## Клавиатура:

 строка для введения получателя сообщения; 2 – прикрепить (фото, видео, ммs); 3 – заглавная буква; 4 – переключение клавиатуры в режим цифр; 5 – пробел; 6 – изменение языка на латинский или русский;
 с новой строки; 8 – стереть (удалить); 9 – отправить; 10 – добавить контакт.

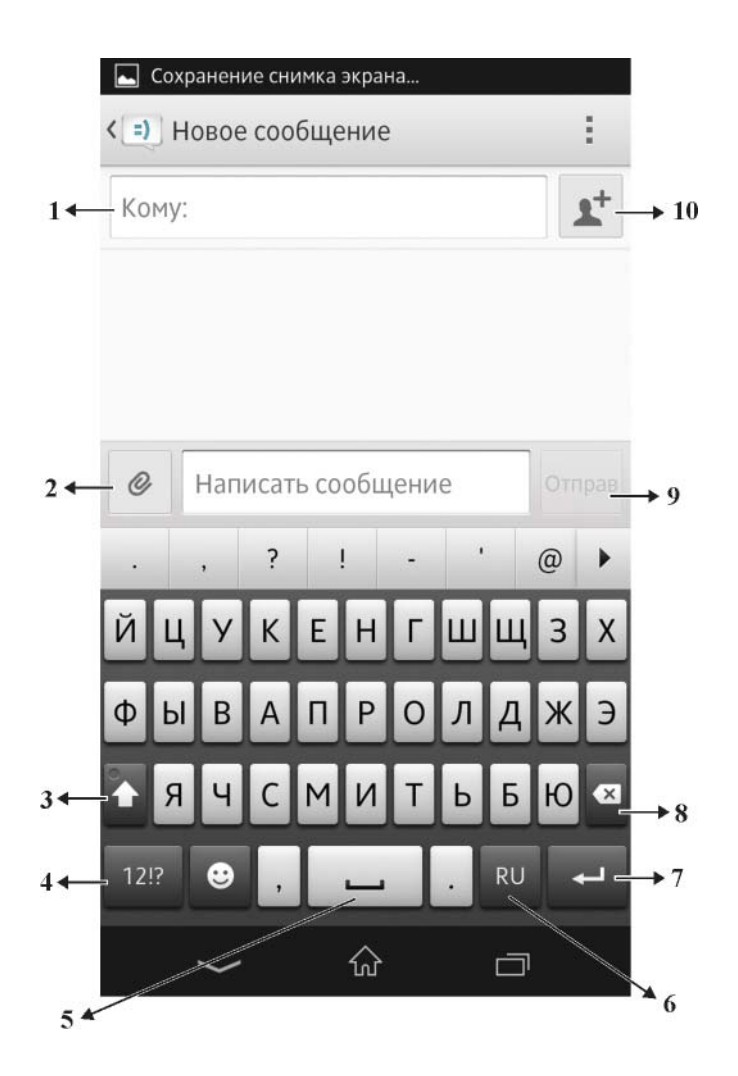

## Удаление сообщения

- 1. Откройте приложение «Сообщения» и выберите пункт «Разговоры».
- 2. В списке сообщений выберите контакт.
- 3. Нажмите и удерживайте сообщение, а затем выберите пункт «Удалить». Чтобы удалить несколько сообщений, отметьте их флажками.
- 4. Выберите пункт «Удалить».

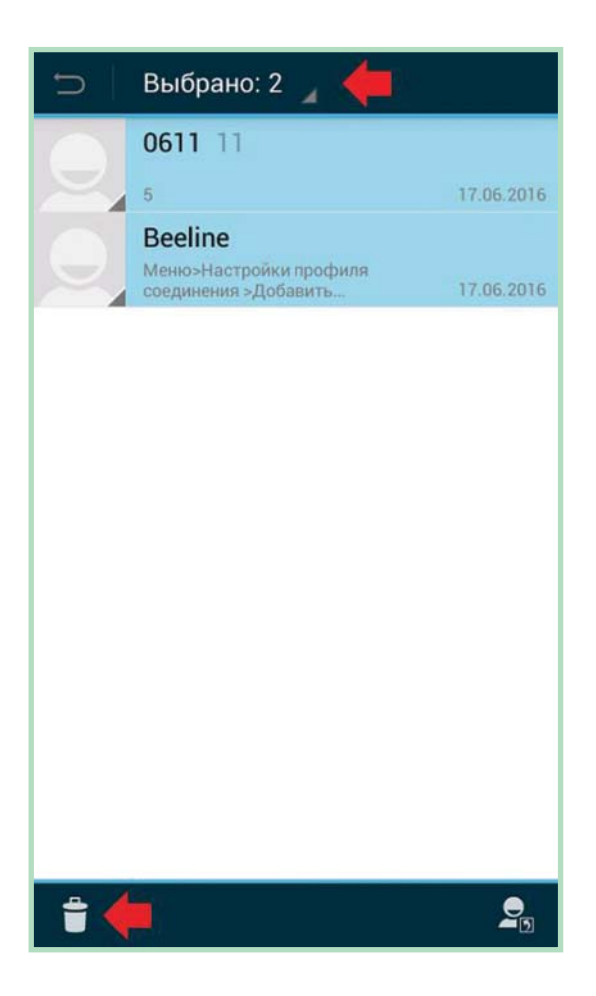

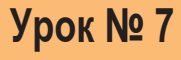

БРАУЗЕРЫ. РАБОТА В ИНТЕРНЕТЕ

Браузер, или обозреватель – прикладное программное обеспечение для просмотра страниц, содержания документов, компьютерных файлов и их каталогов, управления приложениями, а также для решения других задач. Функциональные возможности браузеров постоянно расширяются и улучшаются благодаря конкуренции между их разработчиками и высоким темпом развития и внедрения информационных технологий.

Самые известные браузеры:

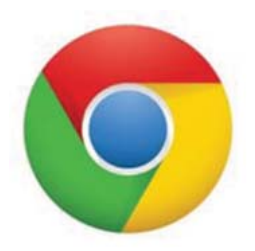

Google,

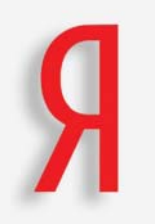

Yandex,

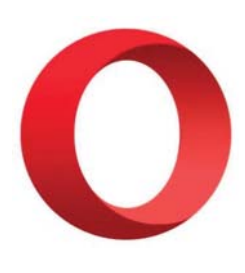

Opera

## Поиск в браузере

- 1. Введите запрос в поисковую строку браузера Яндекс (Гугл).
- Текстовой запрос вводим при помощи клавиатуры, возникающий от клика по поисковой строке.
- 3. Голосовой поиск выполняем, касаясь и удерживая значок Произносим запрос и отпускаем значок.

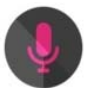

4. Есть ещё голосовой помощник в приложении с Алисой.

| ні Tele2 🗢 22:33                                                                                                    | @ 12 % I              |                                      | 22:33                              | @ 12%                      |
|----------------------------------------------------------------------------------------------------|-----------------------|--------------------------------------|------------------------------------|----------------------------|
| <mark>Я</mark> нде                                                                                                    | кс                    | < <b>O</b> Ar                        | иса                                | Привет Алиса               |
| Санкт-петербург, набере<br>канала                                                                                                    | КНАЯ ОБВОДНОГО<br>0°. | Я здесь.<br>WhatsApp<br>itunes.apple | Запусти прил<br>Messenger<br>e.com | южение WhatsApp            |
| облачно с прояс                                                                                                    | нениями<br>балла      | открыть                              |                                    |                            |
| <ul> <li>(3)</li> <li>(3)</li> <li>(3)</li> <li>(3)</li> <li>(3)</li> <li>(4)</li> <li>(3)</li> <li>(4)</li> <li>(5)</li> <li>(5)</li> <li>(6)</li> <li>(6)</li> <li>(7)</li> <li>(7)</li></ul> | ромаркет Район        | ВКонтакте<br>m.vk.com                | Откр<br>— социальная (             | ой сайт вконтакте.<br>сеть |
| Сейчас в СМИ                                                                                                    | https://yandex.ru     | J                                    | 1                                  |                            |
| Группа Freedom Jazz<br>представлять Украин                                                                                                    |                       |                                      |                                    | ой сайт вконтакте"         |
| России оказался невы<br>через Украину                                                                                                    |                       |                                      | Войти 🔳                            |                            |
| Российские военные                                                                                                    | Ян                    | ідекс                                | -                                  |                            |
|                                                                                                    |                       | ļ                                    | Найти                              |                            |
|                                                                                                    | Видео Картинки        | Маркет Ка                            | орты ещё                           |                            |
|                                                                                                    | Погода Пог            | войти                                | Пробки                             |                            |
|                                                                                                    |                       |                                      |                                    |                            |

Сейчас в СМИ

# Урок № 8 GOOGLE PLAY Google Play

**Google Play** или **PlayMarket** – магазин приложений, а также игр, книг, музыки и фильмов от компании Google, позволяющий владельцам устройств с операционной системой Android устанавливать различные приложения.

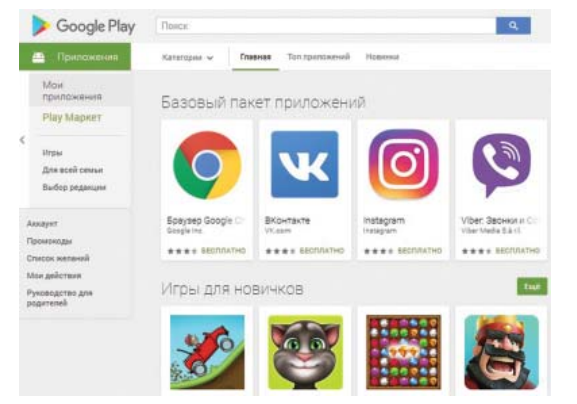

Чтобы найти приложение, введите его название в строку «Поиск» в верхней части экрана.

Приложения PlayMarket делятся на категории, перечень которых находится под поисковой строкой.

Предлагаем вам самые популярные приложения Google Play.

#### Приложения социальных сетей

Социальная сеть – онлайн-платформа, которую люди используют для общения, создания социальных отношений с другими людьми, которые имеют схожие интересы (**ВКонтакте, Одноклассники, Инстаграм, Фейсбук**).

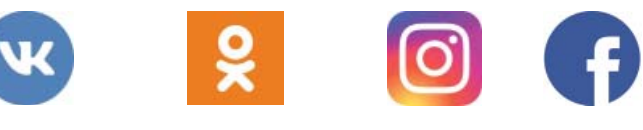

Мировой видеохостинг YouTube

Видеохостинговый сайт, предоставляющий пользователям услуги хранения, доставки и показа видео. Пользователи могут загружать, просматривать, оценивать, комментировать, добавлять в избранное и делиться теми или иными видеозаписями. Благодаря простоте и удобству использования, YouTube стал популярнейшим видеохостингом и вторым сайтом в мире по количеству посетителей.

## Мессенджеры

**Мессенджер** – это программа (приложение) для мгновенного обмена сообщениями через интернет. В качестве сообщений мессенджеры могут использовать текст, картинки, видео, некоторые приложения поддерживают передачу файлов любого формата.

Viber – это не просто мессенджер для обмена сообщениями – это полноценное средство коммуникации с полным набором всех современных функций. Он умеет:

 передавать текстовые, графические и видеосообщения;

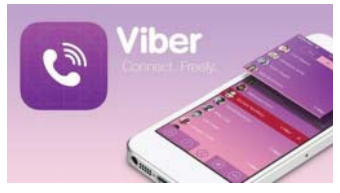

- создавать групповые чаты, объединяя в одной беседе сразу несколько человек;
- совершать бесплатные видеозвонки между контактами сервиса;
- автоматически извлекать контакты Viber из записной книги вашего телефона;
- за дополнительную плату позволяет звонить через приложение на обычные телефоны по дешевым тарифам;
- создавать публичные групповые чаты с возможностью поиска по ним;
- хранит историю переписки и все переданные файлы.

#### WhatsApp – современный и функциональный.

Данный мессенджер – это приложение очень близкое по функционалу к Viber. Аккаунт в Ватсапе соответствует номеру телефона, список контактов берётся напрямую из записной книжки телефона.

Основное предназначение – быстрая передача сообщений с мобильных устройств – чат.

К сожалению, у WatsApp есть несколько недостатков по сравнению с конкурентами:

- нет версии для настольных ПК;
- нет возможности создавать открытые общедоступные чаты;
- нет возможности звонить на обычные телефоны.

В остальном данный мессенджер неплох, он умеет:

- передавать текстовые, графические и видеосообщения;
- поддерживает групповые чаты;
- позволяет делать аудио- и видеозвонки другим контактам WhatsApp;
- хранить историю переписки;
- показывать время доставки и прочтения сообщений.

Ватсап, как и Viber, потребляет мало интернет-трафика, так как изначально разрабатывался как мессенджер для мобильного телефона.

#### Установка мессенджера на телефон

С телефоном установка ещё проще: входите в магазин приложений (Google Play, Play Market, App Store), в поиске вводите название нужного мессенджера.

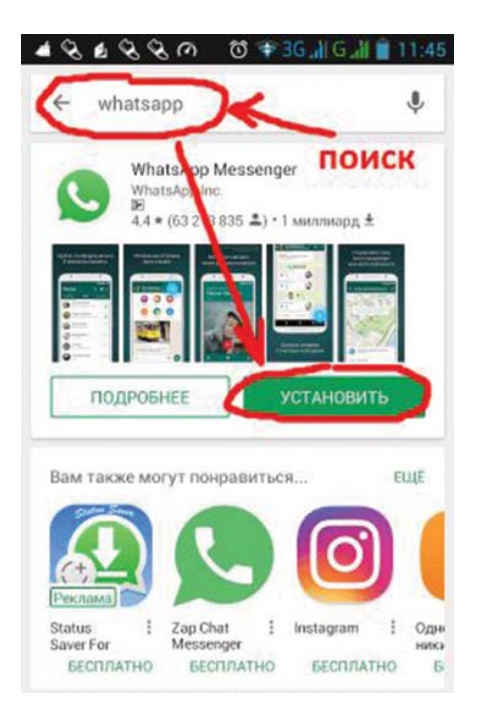

Нажатие кнопки «Установить» добавит приложение на устройство, а дальше нужно будет просто авторизоваться, если логин и пароль уже есть, или завести новую учётную запись, если ранее не регистрировались.

Теперь вы всё знаете про мессенджеры: что это такое, какой выбирать и как установить на своё устройство. Благодаря этим программкам, вы всегда сможете оставаться на связи и быть ближе к своим родным и близким.

#### Приложения – наши помощники!

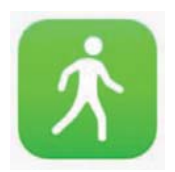

Шагомер – счётчик шагов и калорий для здоровья.

Шагомер записывает количество пройденных шагов и отображает их, одновременно показывая, сколько калорий вы потратили, какое прошли расстояние, за сколько времени и с какой скоростью в час.

Использовать его просто. Нужно всего лишь нажать кнопку Старт и начать ходьбу, держа смартфон как обычно. Конечно, он продолжит фиксировать шаги, даже если будет лежать в кармане или сумке.

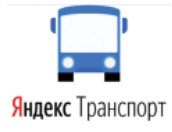

#### Яндекс Транспорт – общественный транспорт у вас в смартфоне.

С помощью приложения вы проследите за движением автобусов, троллейбусов, трамваев и маршруток на карте-онлайн и не пропустите свои остановки. Приложение покажет, как доехать, куда вам надо, где ближайшая остановка, какой автобус довезёт до школы, и где он сейчас едет, а также сообщит, когда готовиться к выходу.

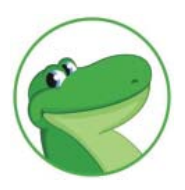

Едадил – агрегатор покупок.

С этим приложением легко планировать список покупок, а значит, не покупать ничего лишнего. Едадил – незаменимый помощник, который всегда знает, как экономить и при этом не отказывать себе ни в чём!

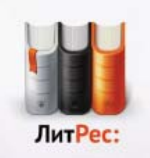

#### ЛитРес – агрегатор, дистрибьютор и продавец электронных книг в России.

В электронной библиотеке представлено множество различных электронных книг. Их чтение доступно в следующих режимах:

- онлайн-чтение бесплатно;
- чтение ознакомительного фрагмента бесплатно;
- покупка книг.

Также доступен просмотр метаданных, аннотации и отзывов к книге. Зарегистрированным пользователям сервис предоставляет множество услуг, облегчающих поиск, выбор, покупку и чтение книг.

Центральная городская библиотека имени С.А. Есенина Липецка предоставит вам бесплатное прочтение любимых книг, стоит только зарегистрироваться и взять у нас логин и пароль. Приятного прочтения!

## Словарь терминов

**Android** – операционная система для смартфонов, планшетов, электронных книг и других устройств.

**Аккаунт** – профиль, учётная запись, содержащая набор сведений, которые пользователь передаёт какой-либо компьютерной системе. Обычно для того, чтобы завести аккаунт, пользователю предлагают пройти процедуру регистрации.

«Банка» – портативное зарядное устройство.

Wi-Fi – это возможность передачи данных без проводов.

**Виджет** – элемент главного экрана телефона, который помогает получить оперативный доступ к тому или иному стандартному действию.

**Интерфейс** – набор инструментов для взаимодействия человека и компьютерной системы. Этими инструментами чаще всего являются кнопки, галочки, текстовые поля, подсказки, переключатели, выпадающие списки и прочие ухищрения.

**Значки состояния** – значки, расположенные в верхней части экрана и отображающие уровень заряда, состояние сети и т.д.

Логин и пароль – базовые пункты защиты в различных социальных сетях.

**NFC, или Near field communication** – это возможность передачи данных на небольшое расстояние, как правило, до 10 сантиметров. Чаще всего она используется для бесконтактных платежей или для считывания информации с транспортных карт.

**Облако или облачное хранилище данных** – модель онлайн-хранилища, в котором данные хранятся на многочисленных распределённых в сети серверах. Облачными хранилищами являются такие интернет-сервисы, как: GoogleDrive, Яндекс. Диск, Облако Mail. Ru и другие.

Онлайн – режим реального времени.

Папка/ярлык – отображение приложения на рабочем столе.

Панель уведомлений – это часть общей информационной панели в верхней части экрана телефона.

«Шторка» – меню к самым востребованным настройкам.